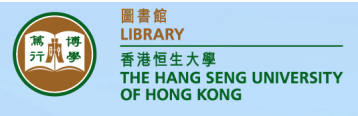

## Using App to Read EBSCOhost eBook @ Your Mobile Devices

**Bluefire Reader** 

**Play Store** 

Step 1: Download "Bluefire Reader" to your mobile devices

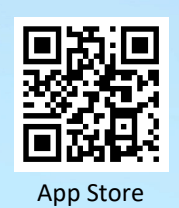

Step 2: Login or Create an Adobe ID

 $\Rightarrow$  Please authorize with your Adobe ID.

Step 3: Create My EBSCOhost Account

 $\Rightarrow$  To get an Adobe ID, please click "Create a free Adobe ID".

| oparlop                                                                          |                                                                                                    |                                                                                                    |                                                                                                    |                                                                                                    |                                                                                                    |
|----------------------------------------------------------------------------------|----------------------------------------------------------------------------------------------------|----------------------------------------------------------------------------------------------------|----------------------------------------------------------------------------------------------------|----------------------------------------------------------------------------------------------------|----------------------------------------------------------------------------------------------------|
| requer-                                                                          |                                                                                                    |                                                                                                    | Sign up                                                                                                    |                                                                                                    |                                                                                                    |
| with an Adobe ID to                                                              |                                                                                                    |                                                                                                    | First name                                                                                                    | Last name                                                                                                    | You may use your own                                                                                                    |
| read Adobe DRM-protected eBooks and<br>sync your last page read between devices. |                                                                                                    |                                                                                                    | Email address                                                                                                    |                                                                                                    | email account for                                                                                                    |
| e Adobe ID                                                                       |                                                                                                    |                                                                                                    | Password                                                                                                    |                                                                                                    | registration.                                                                                                    |
|                                                                                  |                                                                                                    |                                                                                                    | Retype password                                                                                                    |                                                                                                    |                                                                                                    |
|                                                                                  |                                                                                                    |                                                                                                    | Hong Kong                                                                                                    | ~                                                                                                    |                                                                                                    |
| levice you confirm<br>our Privacy Policy.                                        |                                                                                                    |                                                                                                    | The Adobe family of co                                                                                                    | mpanies would like to keep                                                                                                    |                                                                                                    |
| Authorize                                                                        |                                                                                                    |                                                                                                    | products and services. S<br>more details.                                                                                                    | See our Privacy Policy for                                                                                                    |                                                                                                    |
| Privacy Policy                                                                   |                                                                                                    |                                                                                                    | Please contact me v                                                                                                    | via email.                                                                                                    |                                                                                                    |
|                                                                                  |                                                                                                    |                                                                                                    | By clicking "Sign up" I a<br>accepted the Terms of L                                                                                                    | gree that I have read and<br>Jse.                                                                                                    |                                                                                                    |
|                                                                                  | with an Adobe ID to<br>tected eBooks and<br>ad between devices.<br>Adobe ID<br>Adobe ID<br>Privacy Policy. | with an Adobe ID to<br>tected eBooks and<br>ad between devices.<br>Adobe ID<br>Nevice you confirm<br>our Privacy Policy.<br>Authorize<br>Privacy Policy | with an Adobe ID to<br>tected eBooks and<br>ad between devices.<br>Adobe ID<br>Nevice you confirm<br>our Privacy Policy.<br>Authorize<br>Privacy Policy | with an Adobe ID to   tected eBooks and   ad between devices.   Adobe ID     Adobe ID     Password   Retype password   Hong Kong   The Adobe family of co   You informed with persproducts and services.   privacy Policy   Privacy Policy   Privacy Policy     Privacy Policy | with an Adobe ID to tected eBooks and ad between devices.   Adobe ID     Adobe ID     Password     Retype password   Hong Kong   The Adobe family of companies would like to keep you informed with personalized emails about products and services. See our Privacy Policy for more details.   Privacy Policy   Privacy Policy   Privacy Policy   Privacy Policy     Privacy Policy     Privacy Policy   Privacy Policy   Privacy Policy     Privacy Policy   Privacy Policy   Privacy Policy   Privacy Policy   Privacy Policy   Privacy Policy Privacy Policy |

- ⇒ Go to the Library Homepage (https://library.hsu.edu.hk) and click "Databases A-Z", then select "EBSCOhost eBook Collection".
- ⇒ Please make sure that you are using Campus' computers, HSUHK-WIFI or VPN connected devices before entering the database.

| ☆ 🛋 🌾                                      |                                       |                 |          |                                       |
|--------------------------------------------|---------------------------------------|-----------------|----------|---------------------------------------|
| <b>EBSCO</b> host                          | • Click on the top right corner after | Vpdate          | Cancel   | <ul> <li>Select "Sign in".</li> </ul> |
| Searching:<br>eBook Collection (EBSCOhost) | entering the database.                | Sign In         | Sign Out |                                       |
| Full Text                                  |                                       | Format Standard |          |                                       |
| Choose Databases Search Options            |                                       | O Brief         |          |                                       |
|                                            |                                       |                 |          |                                       |

|      | Sign in with Google       Or       Username | <ul> <li>You can click "Sign<br/>in with Google" for<br/>access of database<br/>using your Google<br/>(Gmail) credentials.</li> </ul> | First Name * |                                                  |
|------|---------------------------------------------|----------------------------------------------------------------------------------------------------|--------------|--------------------------------------------------|
|      | Password Show Forgot your password? Sign in | <ul> <li>Alternatively, you<br/>can click "Create<br/>one now" to create<br/>a new account.</li> </ul>                                | Email *      | Please use HSUHK email account for registration. |
| Step | Don't have an account Create one            | eBook                                                                                                    | Username *   |                                                  |

- Find an eBook you want to download.
- Select "Download (offline)".

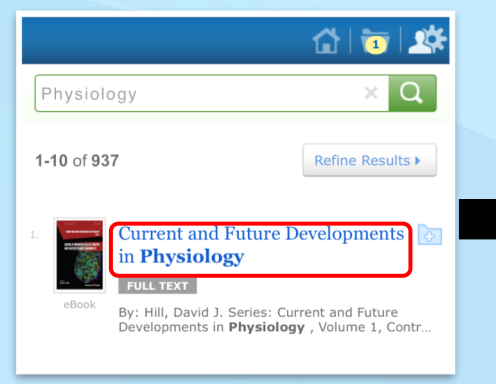

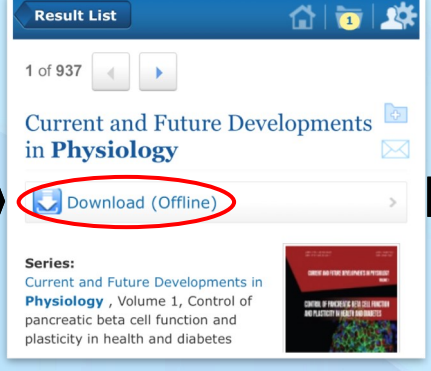

 Once the download is complete, you can view the eBook on the bookshelf of "Bluefire Reader". • Select "Checkout & Download".

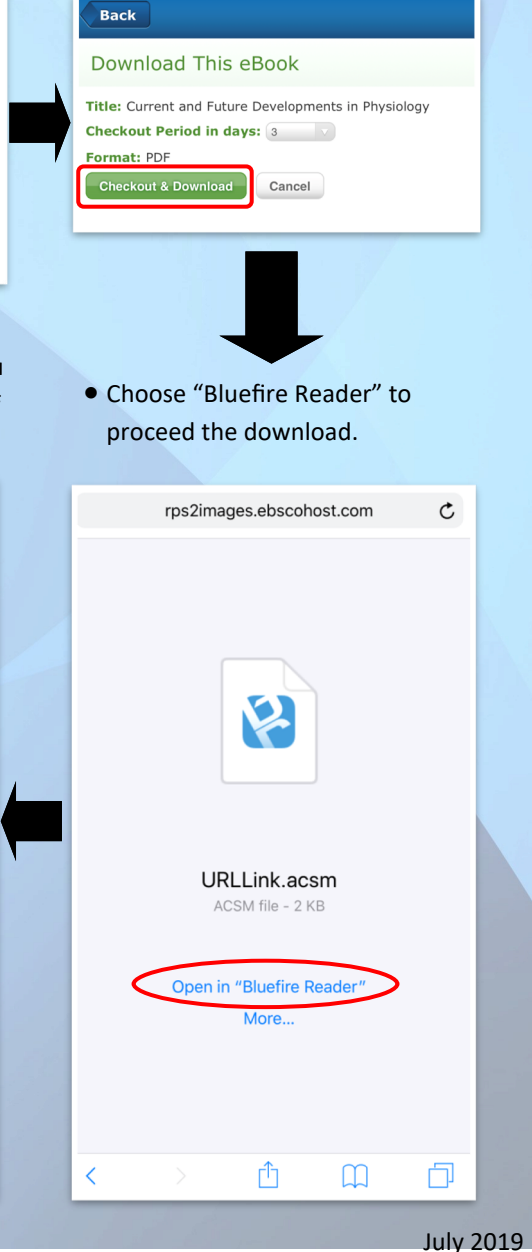

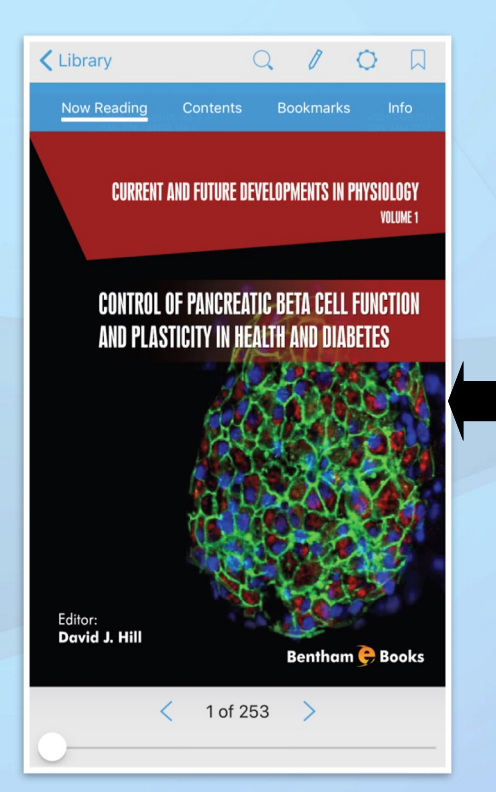

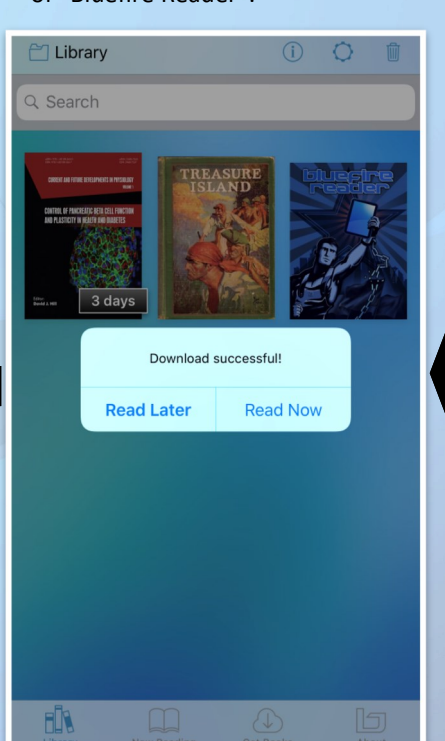